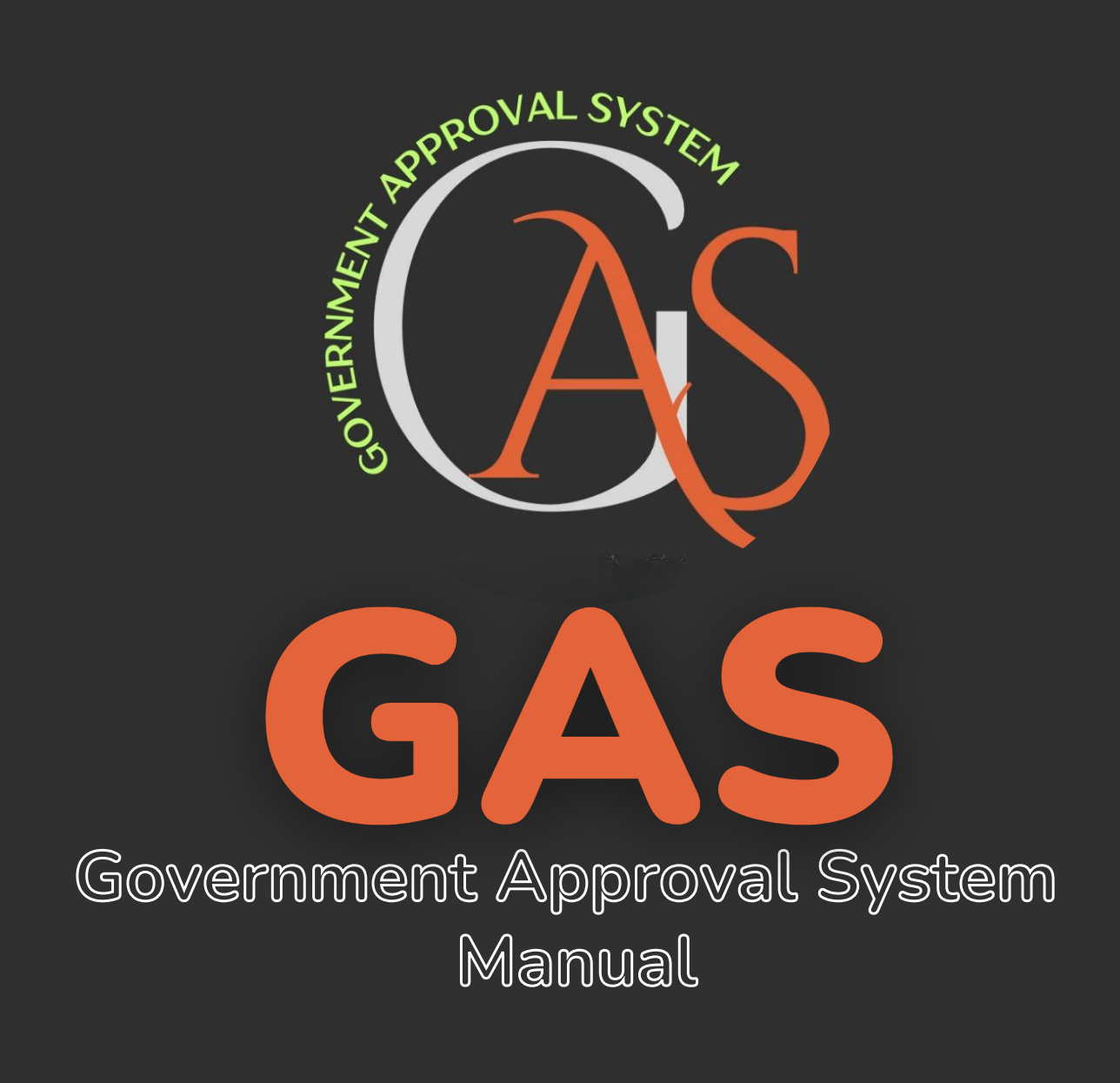

🔀 ระบบขออนุมัติไปราชการ (ไม่มีค่าใช้จ่าย)

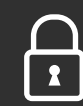

\*\*\*\*\*

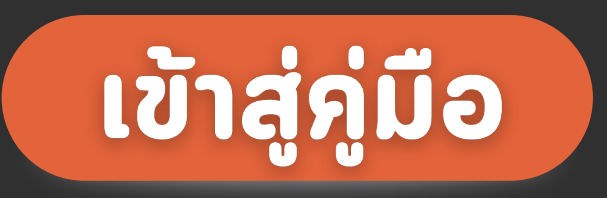

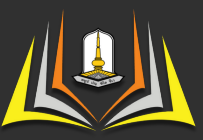

Faculty of Education
MAHASARAKHAM UNIVERSITY

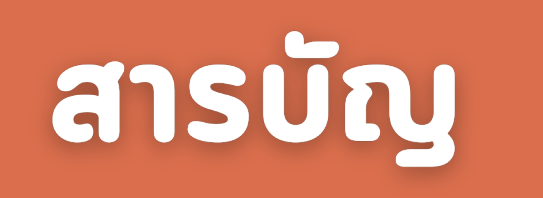

#### หัวข้อ

## วิธีการใช้งาน

- สำหรับผู้ใช้งาน
- สำหรับผู้ตรวจสอบ

1-5 6-15

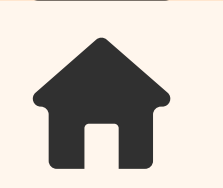

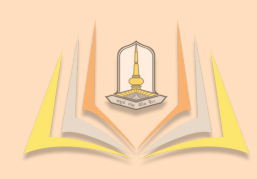

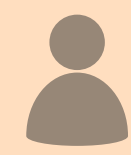

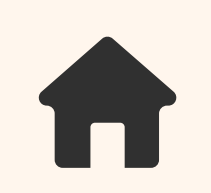

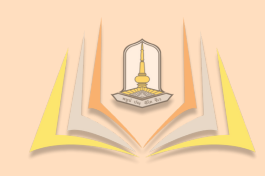

#### **EDU Official Document**

หน้าหลัก กรอกแบบฟอร์ม ตรวจสอบสถานะ เข้าสู่ระบบ

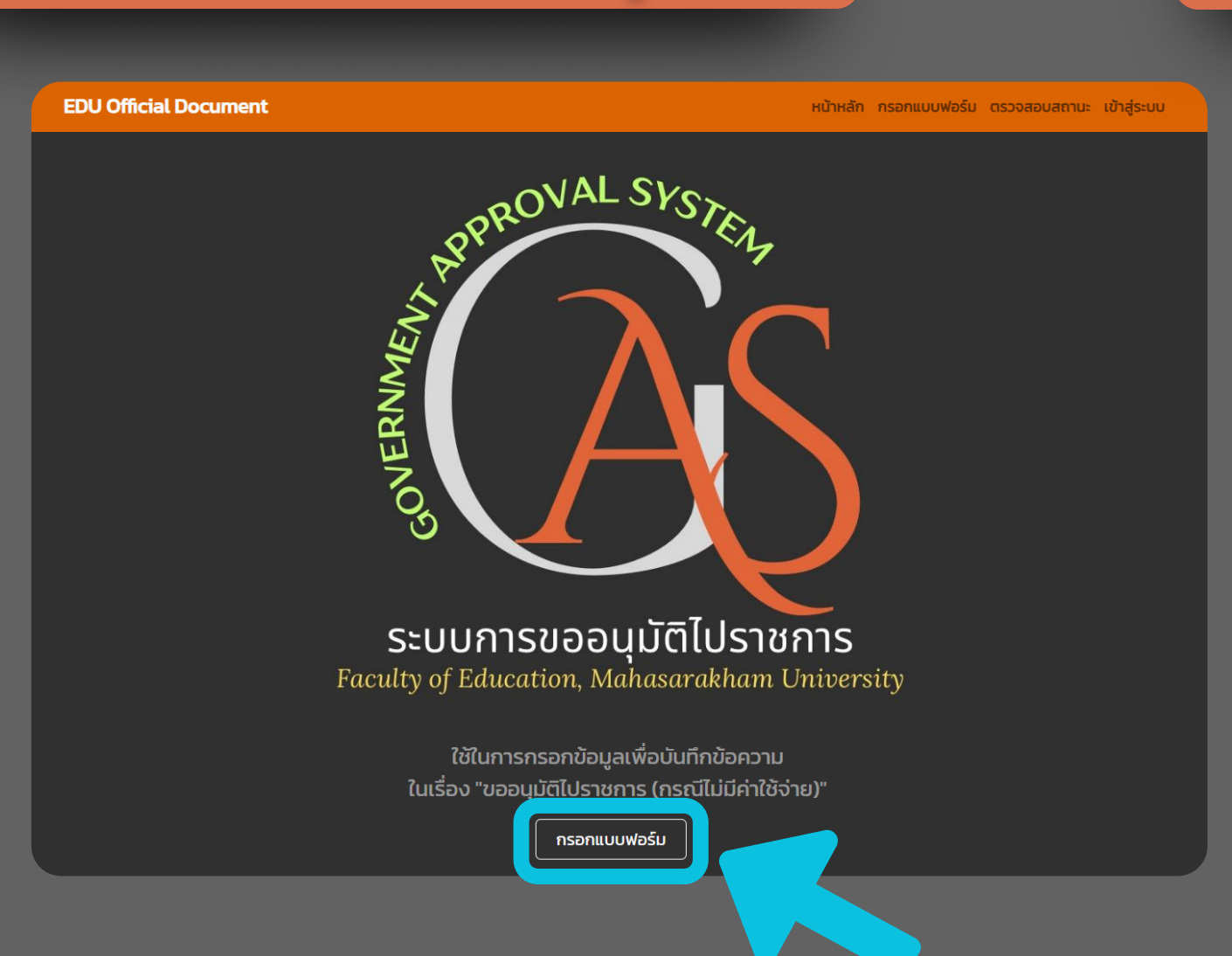

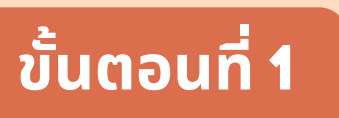

สำหรับผู้ที่ต้องการกรอกหนังสือขออนุญาตไปราชการ ให้เลือก "กรอกแบบฟอร์ม"

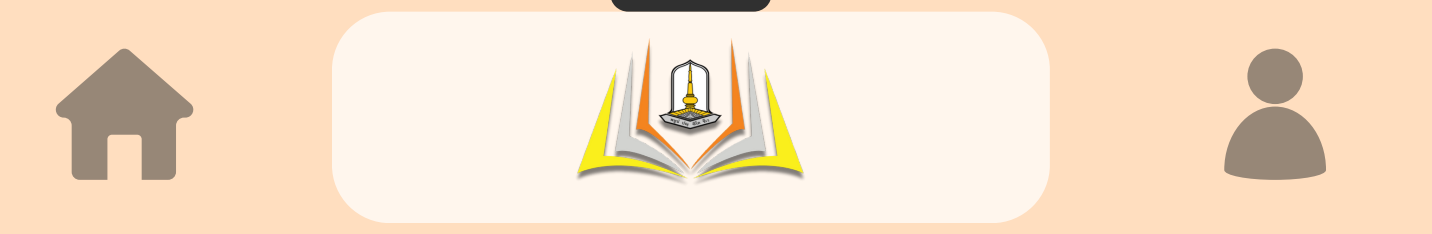

| <b>บันเท็กข้อความ</b><br>เรื่อง การขออนุมัติไปราชงาน<br>(กรณีไม่มีค่าใช้จ่าย) |              |                  |            |  |
|-------------------------------------------------------------------------------|--------------|------------------|------------|--|
| ชื่อ                                                                          |              | นามสกุล          |            |  |
| ตำแหน่ง                                                                       |              |                  |            |  |
| สังกัดภาควิชา                                                                 |              | ผู้ติดตาม        |            |  |
| กรุณาเลือกภาควิชา                                                             | ້            | (ถ้ามี โปรดระบุ) |            |  |
| กรุณาเลือกความประสงค์ 🗸                                                       |              |                  |            |  |
| สถานที่                                                                       | วันที่       |                  | ถึง        |  |
|                                                                               | mm/dd/yyyy   |                  | mm/dd/yyyy |  |
| แนบเอกสาร                                                                     |              |                  |            |  |
| Choose File No file chosen                                                    |              |                  |            |  |
|                                                                               | บันทึกข้อมูล | ล้างแบบฟอร์ม     |            |  |
|                                                                               |              |                  |            |  |

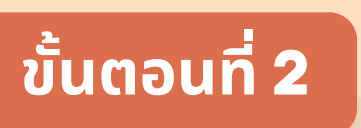

#### ให้ผู้ที่ต้องการขอหนังสือขออนุญาตไปราชการ กรอกข้อมูล ให้ครบถ้วน

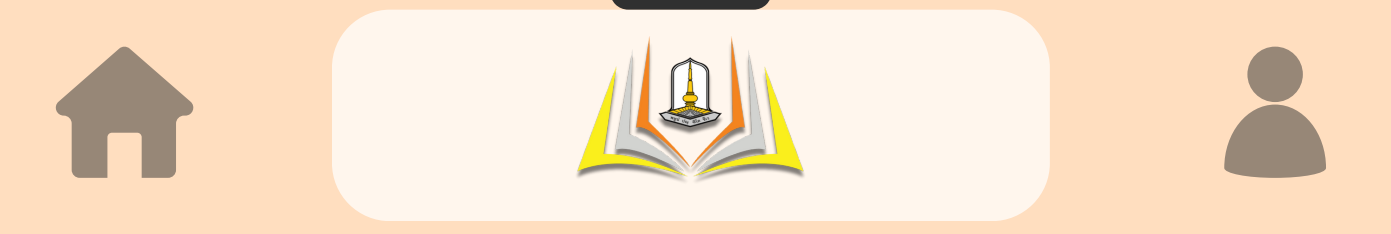

|                            | <b>บันเท็กข้อ</b><br>เรื่อง การขออนุมัติ<br>(กรณีไม่มีค่าใช | <b>ความ</b><br>ไปราชงาน<br>วัจ่าย) |   |
|----------------------------|-------------------------------------------------------------|------------------------------------|---|
| ชื่อ                       | นาม                                                         | สกุล                               |   |
| ตำแหน่ง                    |                                                             |                                    |   |
| สังกัดภาควิชา              | ស៊ូពីល                                                      | าตาม                               |   |
| กรุณาเลือกภาควิชา          | <ul> <li>(ñ</li> </ul>                                      | มี โปรดระบุ)                       |   |
| ความประสงค์ เรื่อง         |                                                             |                                    |   |
| กรุณาเลือกความประสงค์ 🗸    |                                                             |                                    |   |
| สถานที่                    | วันที่                                                      | ถึง                                |   |
|                            | mm/dd/yyyy                                                  | mm/dd/yyyy                         |   |
| แนบเอกสาร                  |                                                             |                                    |   |
| Choose File No file chosen | บันทึกข้อมูล ล้าง                                           | เบบฟอร์ม                           | _ |

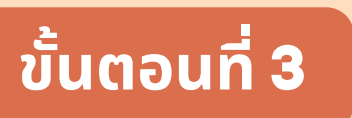

หลังจากกรอกข้อมูลทั้งหมดครบถ้วนแล้ว ให้ทำการกดที่ "บันทึกข้อมูล" เพื่อส่งข้อมูลเข้าสู่ระบบกระบวนการอนุมัติ

หากต้องการกรอกข้อมูลใหม่ ให้ทำการกดที่ " ล้างแบบฟอร์ม " เพื่อกรอกข้อมูลใหม่

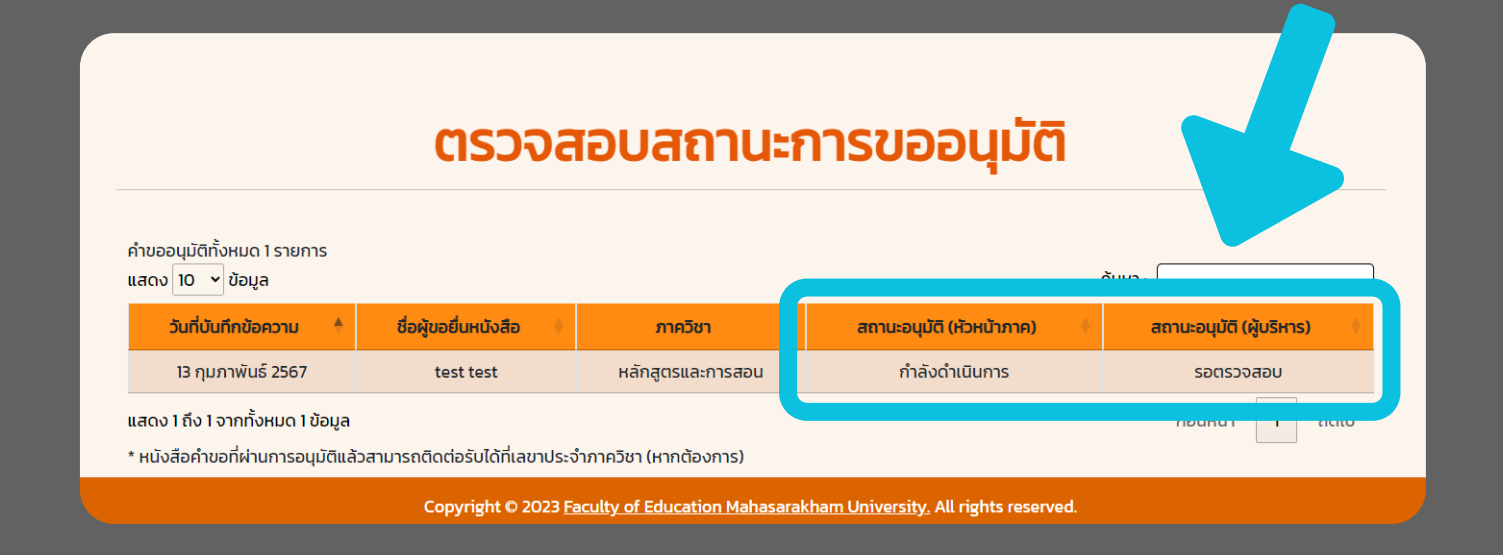

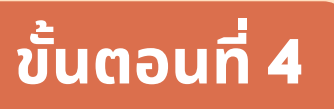

ผู้ใช้งานสามารถดูสถานะการอนุมัติได้จาก "ตารางตรวจสอบสถานะการขออนุมัติ " โดยจะแบ่งออกเป็น 2 ส่วนคือ 1. สถานะอนุมัติ (หัวหน้าภาค) และ 2. สถานะอนุมัติ (ผู้บริหาร) จะเป็นการอนุมัติตามลำดับ

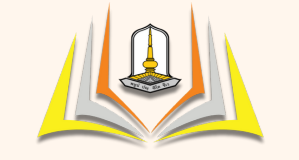

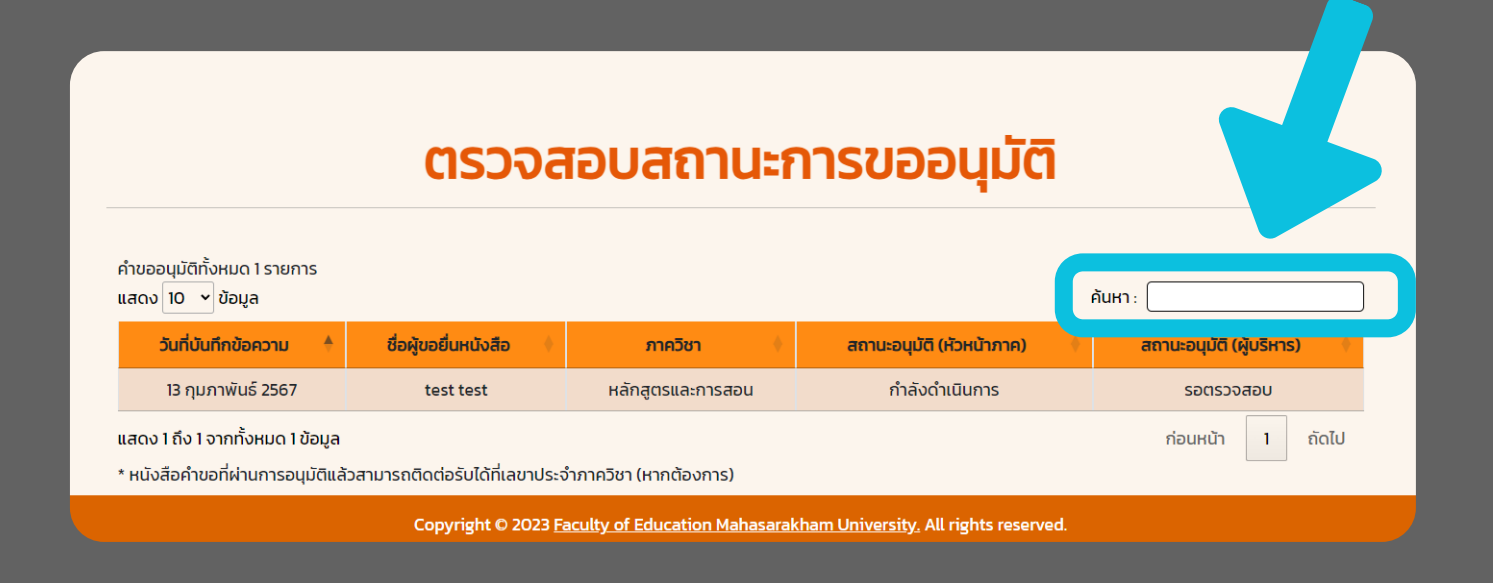

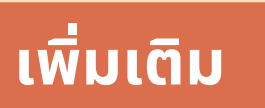

#### ในกรณีที่มีผู้ใช้งานขออนุมัติเป็นจำนวนมาก สามารถค้นหาคำขอ อนุมัติของตนเองได้ โดยเลือกที่ " ค้นหา " แล้วทำการกรอกข้อมูล หรือคำสำคัญในการค้นหาได้

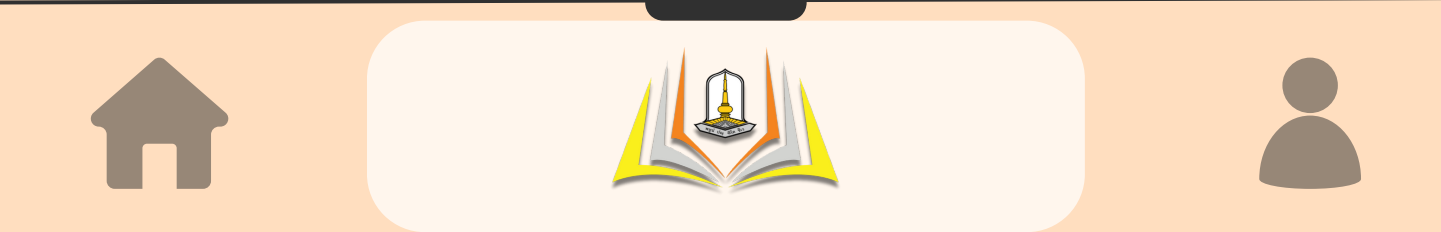

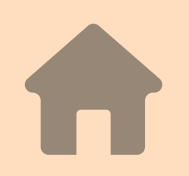

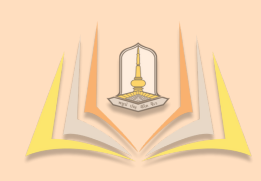

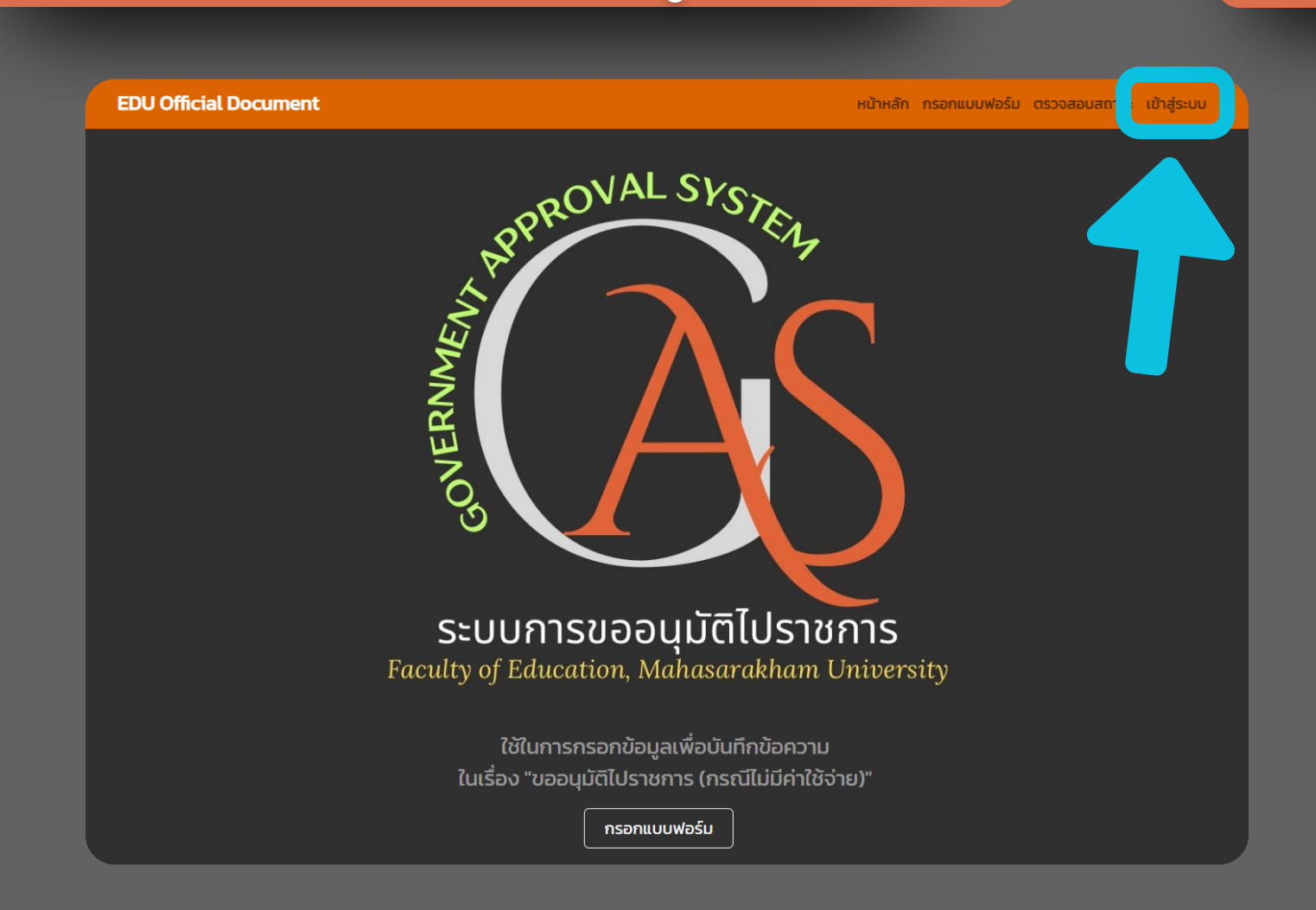

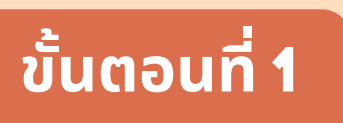

สำหรับเจ้าหน้าที่ ที่ต้องการเข้าสู้การใช้งานระบบ ให้คลิกที่ " เข้าสู่ระบบ " เพื่อจัดการคำขออนุมัติไปราชการ

โดยผู้ที่เข้าใช้งานได้มีดังนี้ เลขาภาควิชา หัวหน้าภาควิชา ผู้บริหาร และคณบดี

| EDU Official Document |                           | หน้าหลัก |
|-----------------------|---------------------------|----------|
|                       |                           |          |
|                       | Sign In                   |          |
|                       | User<br>Password<br>login |          |
|                       |                           |          |
|                       |                           |          |

8

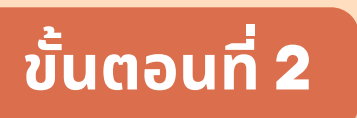

#### ให้เจ้าหน้าที่ทำการเข้าสู่ระบบ โดยใช้ Username, Password ที่จัดเตรียมไว้ให้

Username, Password จะถูกแยกแต่ละภาควิชา

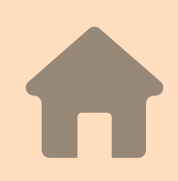

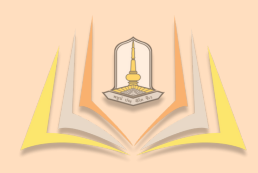

| น้าภาควิชา<br>สูตรและการสอน<br>ากาควิชา                                                    | =                                                                                                    | อนุมัติคำขอ ( สำหรับหัวหน้าภาเ                                                                   | ควิชา )                                                                                       |
|--------------------------------------------------------------------------------------------|----------------------------------------------------------------------------------------------------|--------------------------------------------------------------------------------------------------|-----------------------------------------------------------------------------------------------|
| กับออนุปัติขั้นต้น<br>กมซี<br>ากระบบ                                                       | หลักสูตรและการสอน<br>คำขออนุบัติรอตรวจสอบ :<br>เรามากร<br>คลกรัดการกำร้อง ©                                           | การบริหารการศึกษา<br>ค่าขออนุมัติรอตรวจสอบ :<br>อารายการ<br>คลิกรัชการศำร้อง ©                   | เทคโนโลยีและสื่อสารการศึกษา<br>คำขออนุมัติรอตรวจสอบ :<br>o รายการ<br>คลักซ์อารคำของ           |
|                                                                                            | รังอันสุมพันปัติ ทางระกาษที่<br>คำขออนุมัติรอตรวจสอบ :<br>0 รายการ<br>คลิกจัดการระบบ €                                | รับเวิทเอ เการรักเบิดและการแปะแน้มี<br>ค่าขออนุมัติรอตรวจสอบ :<br>0 รายการ<br>คลิกจัดการคำร้อง € | ราเอาหา เลา เปรอุบาา พนสะหาาราเพา<br>คำขออนุมัติรอตรวจสอบ :<br>© รายการ<br>คลิกร์อการกำร้อง € |
| AS Dashboard<br>เน้ากาหวิชา<br>เสูตรและการสอบ<br>ภาทางวิชา<br>คำขออนุปใต้ขึ้นต้น<br>เกินซ์ | <ul> <li>จัดการคำขออนุมัติภาควิชา : หลักสุข</li> <li>ช่อบกลับ</li> <li>แสดงข้อมูล</li> <li>เอ</li> <li>แกว</li> </ul> | ISc. epartment of Curriculum and Instruction)                                                    | 2                                                                                             |
|                                                                                            | วันที่ขออนุมัติ 🔶 ชื่อผู้ขออนุมัต                                                                                     | วิ ดำแหน่ง ช่วงเวลา                                                                              | สถานะ รายละเอียด                                                                              |

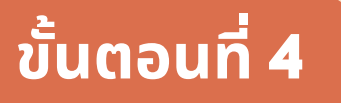

2

#### เมื่อเข้าสู่ระบบ จะแสดงข้อมูลรายการผู้ขออนุมัติไปราชการ ส่วนของการแสดงรายการขออนุมัติประจำภาควิชา โดยจะแบ่ง

ออกเป็นหมวดหมู่ตามภาควิชา

เจ้าหน้าที่สามารถจัดการคำขออนุมัติดังนี้ 1. การตรวจสอบข้อมูล และ อนุมัติคำขอ <sub>[2]ตรวจสอบ</sub>

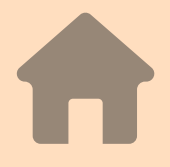

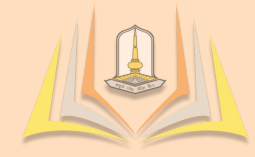

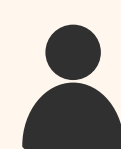

9

| よ จัดการคำขออนุมัติบัเ        | นทึกข้อความ          |                      |                   |
|-------------------------------|----------------------|----------------------|-------------------|
| < ย้อนกลับ                    |                      |                      |                   |
| ชื่อ                          |                      | นามสกล               |                   |
| นายรัก                        |                      | ศึกษาศาสตร์          |                   |
| ตำแหน่ง                       |                      |                      |                   |
| เจ้าหน้าที่                   |                      |                      |                   |
| สาขาวิชา                      |                      | ผู้ติดตาม            |                   |
| หลักสูตรและการสอน             | *                    |                      |                   |
| ความประสงค์                   | เรื่อง               |                      |                   |
| ติดต่องาน                     | รัก คณะศึกษาศาตร์    |                      |                   |
| สถานที่                       | วันที่               |                      | ถึง               |
| คณะศึกษาศาสตร์                | 2/14/2024            |                      | 02/14/2024        |
|                               | * * * ส่วนนี้สำหรับเ | หัวหน้าภาควิชา * * * |                   |
| ตรวจสอบเอกสารเพิ่มเติม (ถ้ามี | i)                   |                      |                   |
| ความคิดเห็นหัวหน้าภาควิชา     |                      |                      | การอนุมัติ        |
| กรอกความเห็นเพิ่มเติม         |                      |                      | เลือกการอนุมัติ 🗸 |
|                               |                      |                      | บันทึกข้อมูล      |

10

เมื่อเข้าสู่ส่วนของ " การตรวจสอบ " จะแสดงหน้าต่างดังรูป การตรวจสอบจะแสดงรายละเอียดของข้อมูลที่ผู้ใช้งานได้บันทึกไว้ ผู้ตรวจสอบสามารถเพิ่มความคิดเห็นของหัวหน้าภาควิชาต่อคำขออนุมัติได้ เพื่อส่งต่อการอนุมัติไปยังผู้บริหาร และทำการเลือกการอนุมัติคำขอ โดยจะมี อนุมัติ และไม่อนุมัติ แล้วจึงทำการบันทึกข้อมูล

🖌 ตรวจสอบ

ขั้นตอนที่ 5

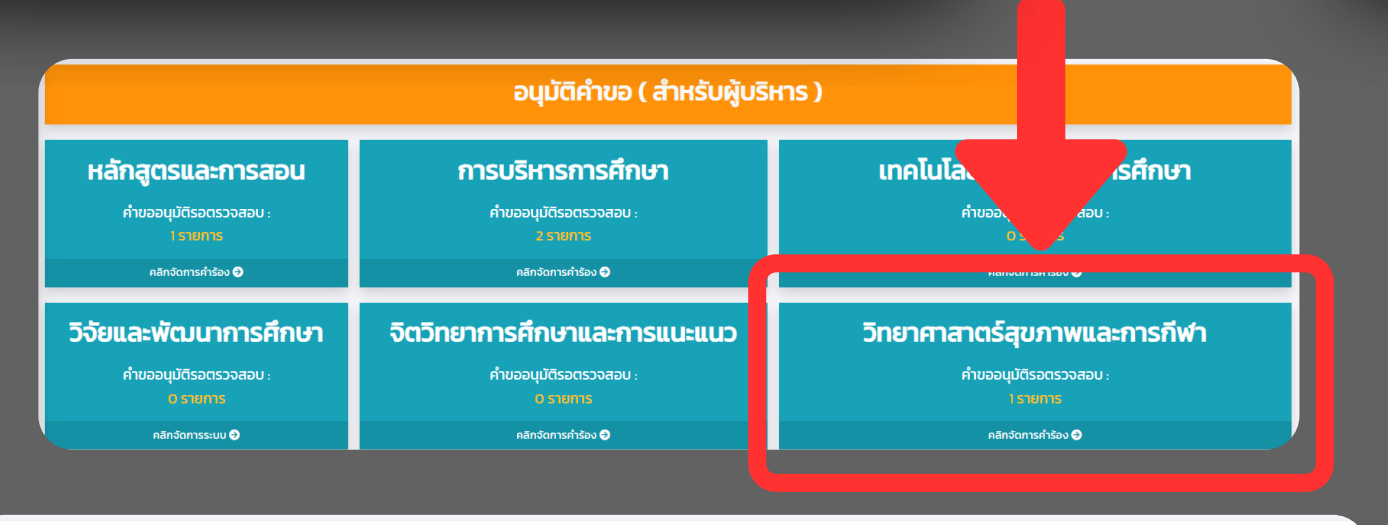

11

| 🛃 จัดการคำขออนุมัต<br>🕑 <sup>ขอนกลับ</sup> | าภาควิชา : วิทยาศา | สาตร์สุขภาพ | /และการกีฬา (Depart     | ment of Health and Sport S | cience)                  |                                       |            |
|--------------------------------------------|--------------------|-------------|-------------------------|----------------------------|--------------------------|---------------------------------------|------------|
| แสดงข้อมูล<br>10 ¢<br>แถว                  |                    |             |                         |                            |                          |                                       | Řu         |
| วันที่ขออนุมัติ 🗍                          | ชื่อผู้ขออนุมัติ 💧 | ตำแหน่ง ≬   | วันที่เดินทาง           | การอนุมัติของหัวหน้าภาค 💧  | การอนุมัติของผู้บริหาร 💧 | รายละเอียด                            |            |
| 13 กุมภาพันธ์ 2567                         | นายจงรัก ภักดี     | นักวิจัย    | 14 - 14 กุมภาพันธ์ 2567 | อนุมัติ                    | รอตรวจสอบ                | <mark>ได้ เป็ยวาม เป็ยวาม</mark> เป็น | 📶 ลบข้อมูล |
| .สดงหน้า 1 จาก 1                           |                    |             |                         |                            |                          | Previous                              | 1 Next     |
|                                            |                    |             |                         |                            |                          |                                       |            |
|                                            |                    |             |                         |                            |                          |                                       |            |
|                                            |                    |             |                         |                            |                          |                                       |            |

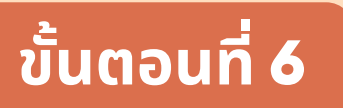

เมื่อหัวหน้าภาควิชาได้ทำการอนุมัติเรียบร้อยแล้ว ข้อมูลที่ถูกอนุมัติ จะถูกส่งไปยังส่วนการอนุมัติของผู้บริหาร ผู้บริหารจะเห็นคำขออนุมัติที่ผ่านการอนุมัติจากหัวหน้าภาค ในส่วนหน้าการแสดงผลรวมแต่ละหมวดหมู่ภาควิชา

| ชื่อ                   |         | นามสกุล                |                        |
|------------------------|---------|------------------------|------------------------|
| นายจงรัก               |         | ภักดี                  |                        |
| ตำแหน่ง                |         |                        |                        |
| นักวิจัย               |         |                        |                        |
| สาขาวิชา               |         | i nu                   |                        |
| วิทยาศาสาตร์สุขภาพและก | าารกีฬา | ~                      |                        |
| ความประสงค์            | เรือง   |                        |                        |
| ดูงาน                  | ดูงาน   |                        | _                      |
| สถานที                 | Ĵuñ     |                        | ถึง                    |
| คณะศกษาศาสตร           | 02714   | .024                   | 02/14/2024             |
| ดวามดิดเห็นห้าหม้ากาด  |         |                        | การฉบบัติของหัวหบ้ากาด |
|                        | 501     |                        | อนุมัติ                |
|                        |         |                        |                        |
|                        | * * * a | การอนุมัติสำหรับผู้บริ | H1S * * *              |
|                        |         |                        | การอนุมัติของผู้บริหาร |
|                        |         |                        | เลือกการอนุมัติ        |
|                        |         |                        |                        |

12

เมื่อเข้าสู่ส่วนของ " การตรวจสอบ " จะแสดงหน้าต่างดังรูป การตรวจสอบจะแสดงรายละเอียดของข้อมูลที่ผู้ใช้งานได้บันทึกไว้ ผู้บริหารสามารถเห็นความคิดเห็นของหัวหน้าภาควิชาต่อคำขออนุมัติ และ ผลการอนุมัติของหัวหน้าภาควิชาได้ แล้วผู้บริหารจึงทำการเลือกการอนุมัติ คำขอ โดยจะมี อนุมัติ และไม่อนุมัติ แล้วจึงทำการบันทึกข้อมูล

อนุมัติ ไม่อนมัติ

**12**ตรวจสอบ

ขั้นตอนที่ 7

#### วิธีการใช้งาน : การตรวจสอบผล

เน้าหลัก กรอกแบบฟอร์ม ตรวจสอบสถ

13

### ตรวจสอบสถานะ หนังสือคำร้อง

สามารถตรวจสอบการอนุมัติคำขอได้ในส่วนนี้

| ขอยื่นหนังสือ | ภาควิชา                      | สถานะอนุมัติ (หัวหน้าภาค) | สถานะอนุมัติ (ผู้บริหาร) |
|---------------|------------------------------|---------------------------|--------------------------|
| ยจงรัก ภักดี  | วิทยาศาสาตร์สุขภาพและการกีฬา | อนุมัติ                   | อนุมัติ                  |
| รัก รัก       | หลักสูตรและการสอน            | อนุมัติ                   | อนุมัติ                  |
| รัก รัก       | หลักสูตรและการสอน            | กำลังดำเนินการ            | รอตรวจสอบ                |
| รัก รัก       | หลักสูตรและการสอน            | กำลังดำเนินการ            | รอตรวจสอบ                |

#### การตรวจสอบผลการอนุมัติ

#### ผู้ใช้งานสามารถทราบการอนุมัติได้จากหน้าตรวจสอบสถานะ เพื่อทำการขอออกหนังสือราชการได้

#### ต้องผ่านการอนุมัติจากหัวหน้าภาค และผู้บริหารจึงจะสามารถ ขอออกหนังสือทางราชการได้

14 - 14 กุมภาพันธ์ 2567

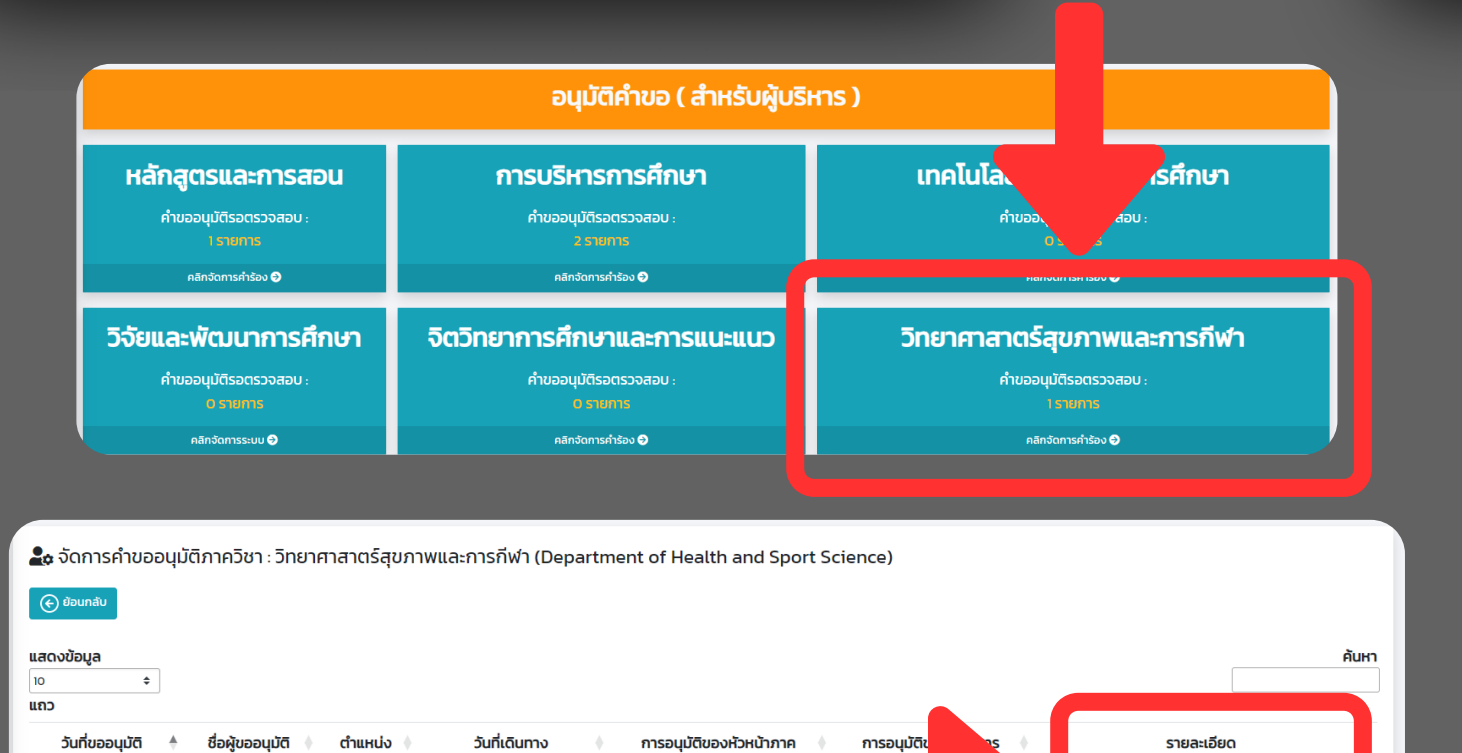

อนุมัติ

#### การออกหนังสือราชการ

นายจงรัก ภักดี

นักวิจัย

13 กุมภาพันธ์ 2567

แสดงหน้า 1 จาก 1

เมื่อผู้ใช้งานต้องการให้คำขออนุมัติออกเป็นหนังสือราชการ สามารถติดต่อได้ที่เลขาภาควิชาเพื่อออกหนังสือราชการ ในรูปแบบ ไฟล์ PDF

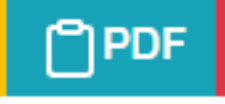

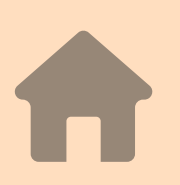

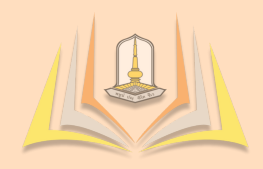

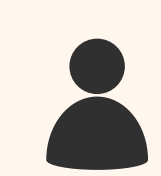

<mark>[2] ตรวจสอบ 🏼 🏳 PDF 🛛 ក្រា ลบข้อมูล</mark>

Next

Previous

14

| บัน                                               | เท็กข้อความ                                       |
|---------------------------------------------------|---------------------------------------------------|
| <b>ส่วนราชการ</b> คณะศึกษาศาสตร์ มหาวิทยาลัยมห    | าสารคาม โทร. (043-721764)                         |
| <b>ที่</b> อว 0605.5(1)/                          | <b>วันที่</b> <u>14 กุมภาพันธ์ พ.ศ. 2567</u>      |
| <b>เรื่อง</b> ขออนุมัติไปราชการ                   |                                                   |
| <b>เรียน</b> คณบดีคณะศึกษาศาสตร์                  |                                                   |
| ด้วยข้าพเจ้า <u>นายจงรัก ภักดี</u>                | ตำแหน่ง <u>นักวิจัย</u>                           |
| สังกัดภาควิชา <u>วิทยาศาสาตร์สุขภาพและการกีฬา</u> | พร้อมด้วย                                         |
| ประสงค์ขออนุมัติเดินทางไปราชการเพื่อดูงาน         |                                                   |
| เรื่อง <u>ด</u> ูงาน                              | ณ คณะศึกษาศาสตร์                                  |
| ดังเอก                                            | สารที่แนบต้นเรื่อง (ถ้ามี) ดังแนบขออนุมัติเดินทาง |
| ระหว่างวันที่ 14 กุมภาพันธ์ พ.ศ. 2567             | ถึง <u>14 กุมภาพันธ์ พ.ศ. 2567</u>                |
| จึงเรียนมาเพื่อโปรดพิจารณา                        |                                                   |
|                                                   | (ลงชื่อ)ผู้ขอ                                     |

15

#### การออกหนังสือราชการ

#### คำขออนุมัติไปราชการ ในรูปแบบหนังสือราชการ (PDF)

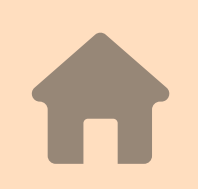

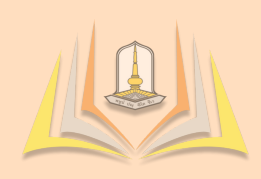

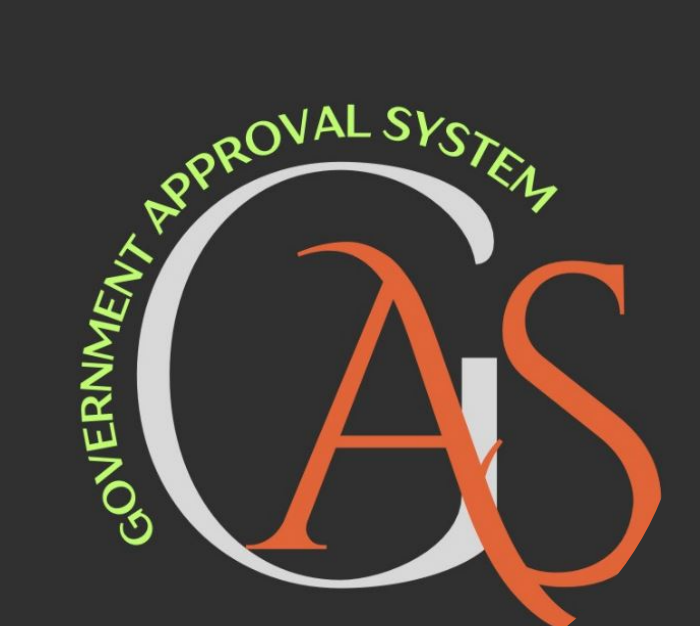

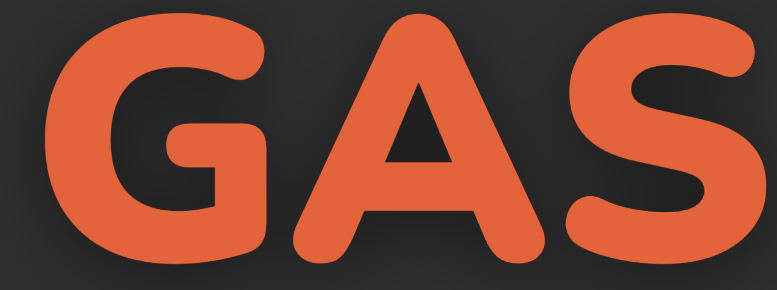

#### Government Approval System Manual

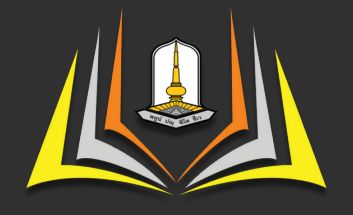

#### Faculty of Education MAHASARAKHAM UNIVERSITY